# PENINGKATAN KEMAMPUAN MAHASISWA DALAM MENGANALISIS DATA PENELITIAN MENGGUNAKAN APLIKASI SPSS

Mister Candera<sup>1</sup>, Randy Hidayat<sup>2</sup>, Gumulya Sonny Marcel Kusuma<sup>3</sup>, Dina Permata Sari<sup>4</sup>, Seprina<sup>5</sup> Universitas Muhammadiyah Palembang<sup>12345</sup>

**Kata Kunci :** Analisis Data Penelitian, SPSS

Corespondensi Author mister.candera@gmail.com **Abstrak**: Penelitian merupakan salah satu bagian yang sangat penting bagi setiap mahasiswa. Sebelum mahasiswa memperoleh gelar akademiknya, maka setiap mahasiswa diwajibkan untuk melakukan penelitian. Analisis data menjadi komponen utama dalam penelitian dan hal ini menjadi momok yang cukup menyulitkan bagi sebagian besar mahasiswa. Seiring perkembangan teknologi, mahasiswa dituntut untuk terus melakukan peningkatan kemampuannya dalam menganalisis data melalui aplikasi komputer SPSS (Statistikal Package for the Social Sciens). Oleh karena itu maka perlu dilakukan pendampingan kepada mahasiswa dalam rangka meningkatkan kemampuan mahasiswa dalam mengalisis data khususnya menggunakan SPSS tersebut. Hasil dari pengabdian ini adalah mahasiswa berpartisipasi aktif dalam mengikuti pendampingan analisis data serta kemampuan mahasiswa dalam menggunakan aplikasi SPSS semakin meningkat.

### PENDAHULUAN

Seiring perkembangan teknologi yang semakin pesat, saat ini mahasiswa dituntut untuk terus berkembang mengikuti kebutuhan global. Daya saing mahasiswa dalam berbagai kondisi terus ditingkatkan. Oleh karena itu, pemerintah melalui Kementerian Pendidikan dan Kebudayaan (KEMENDIKBUD) mengeluarkan kebijakan kurikulum Merdeka Belajar Kampus Merdeka. Salah satu program yang digalakkan dalam penerapan kurikulum tersebut yaitu penelitian atau riset bagi mahasiswa.

Mahasiswa yang memiliki *passion* atau minat untuk melakukan dan/atau menjadi peneliti, dapat diwujudkan dalam program penelitian tersebut. Program ini sangat bermanfaat bagi mahasiswa agar dapat membangun cara berpikir kritis yang sangat dibutuhkan dalam berbagai rumpun keilmuan pada suatu Pendidikan Tinggi. Pada proses berpikir kritis tersebut, mahasiswa akan dapat lebih mendalami, memahami, dan mampu melakukan metode riset secara lebih baik.

Untuk mewujudkan tujuan tersebut, maka hal pertama yang harus dilakukan oleh mahasiswa yaitu analisis data. Analisis data menjadi sangat penting bagi mahasiswa yang akan melakukan kegiatan penelitian. Data-data yang dikumpulkan oleh mahasiswa baik dalam bentuk data primer maupun data skunder harus dianalisis dengan baik agar hasil penelitian sejalan dengan tujuan yang ingin dicapai oleh peneliti.

Saat ini, analisis data tidak perlu dilakukan secara manual lagi. Analisis data dapat dilakukan melalui bantuan software seperti SPSS, EVIEWS, STATA, Smart-PLS,

dan sejenisnya. Bagi mahasiswa, software-software tersebut masih sangat asing sehingga dalam rangka meningkatkan pemahaman mahasiswa dalam analisis data dengan menggunakan software tersebut harus dilakukan pendampingan bagi mahasiswa, khususnya pendampingan penggunaan software SPSS. SPSS atau Statistical Product and Service Solutions merupakan sebuah program aplikasi yang memiliki kemampuan analisis statistik cukup tinggi serta sistem manajemen data pada lingkungan grafis dengan menggunakan menu-menu deskriptif dan kotak-kotak dialog yang sederhana sehingga mudah dipahami untuk cara pengoperasiannya (Budiyanto, 2021).

## METODE PELAKSANAAN KEGIATAN

## Peralatan dan Perlengkapan

Untuk menunjang kegiatan pengabdian ini, maka peralatan yang dibutuhkan terdiri dari laptop, charger, camera, speaker, proyektor, dan layar. Sementara perlengkapan yang dibutuhkan dalam kegiatan pengabdian ini yaitu buku saku analisis data, aplikasi software SPSS, serta software ZOOM. Aplikasi software SPSS didownload gratis via link https://www.ibm.com/products/spss-statistics

## Materi Pendampingan

Agar mahasiswa dapat lebih memahami analisis data dengan menggunakan aplikasi SPSS, maka materi-materi yang akan dibahas terdiri dari:

- 1) Pentingnya aplikasi analisis data dalam penelitian
- 2) Dasar-dasar penggunaan aplikasi SPSS
- 3) Uji instrumen validitas dan reliabelitas
- 4) Uji Asumsi Klassik (Normalitas, Multikolinieritas, Heteroskedastisitas, dan Autokorelasi)
- 5) Uji hipotesis regresi linier berganda

### Metode Pelaksanaan

Dalam rangka mencapai tujuan pengabdian, yakni meningkatkan pemahaman mahasiswa dalam mengalisis data hasil penelitian dengan menggunakan aplikasi SPSS maka metode yang digunakan terdiri dari:

1. Metode survey

Metode survey dilakukan dalam rangka memilih dan menetapkan siapa dan dimana pengabdian dilakukan. Berkenaan dengan ini, maka ditetapkan pengabdian dilakukan pada mahasiswa-mahasiswi yang memiliki minat dalam penelitian tahun angkatan 2019 dan 2020. Responden tersebut dipilih berdasarkan minat mahasiswa pada program penelitian atau riset mahasiswa.

2. Ceramah

Metode ceramah dilakukan dalam rangka memberikan penjelasan mengenai pentingnya analisis data dalam penelitian serta memperkenalkan aplikasi SPSS kepada mahasiswa. Kegiatan ini diharapkan mahasiswa dapat mengetahui dan memahami lebih dalam tentang analisis data dan penggunaan aplikasi untuk analisis data khususnya SPSS.

3. Diskusi

Metode diskusi dilakukan dalam rangka merangsang keingintahuan mahasiswa tentang analisis data dan kaitannya dengan penelitian atau riset serta penggunaan aplikasi analisis data, SPSS. Metode ini diharapkan dapat menambah wawasan mahasiswa tentang dasar-dasar materi yang analisis data.

4. Praktek dan Pendampingan Metode ini dilakukan dalam rangka meningkatkan pemahaman mahasiswa dalam analisis data seperti uji instrumen, uji asumsi klasik, dan uji hipotesis. Kegiatan ini diharapkan mampu meningkatkan pemahaman mahasiswa dalam mempraktekkan analisis data dengan menggunakan SPSS.

## Langkah analisis data uji instrumen

Adapun langkah-langkah analisis data uji instrumen adalah sebagai berikut.

1. Buka aplikasi SPSS

Gambar 1. Jendela SPSS

2. Input data pada menu data view

|     | -     |      | -    | and the second second s | -     | -    | -    | -    | -     | -    | -       | -    | _    | and and | - |
|-----|-------|------|------|----------------------------------------------------------------------------------------------------|-------|------|------|------|-------|------|---------|------|------|---------|---|
| -   |       |      | -    |                                                                                                    |       | - 10 | 1.00 |      |       | - 10 |         | - 10 |      |         | - |
|     |       |      |      | 1.00                                                                                                    | 1.000 |      | 1.00 |      | 1.00  | 1.00 | 1.1.1   |      | 1.00 |         |   |
|     | 100   |      | -    |                                                                                                    |       |      | 1.00 |      | -144  |      |         |      | -    | 1.00    |   |
|     | 1.00  | -    |      |                                                                                                    | ~ 12  |      | 1.00 |      | - 10  |      | -       |      |      |         |   |
|     | 1.6   | 14   | - 14 | 1.00                                                                                                    | 1.14  |      | 1.6  | 1.4  | 1.4   | 1.4  | 1.1.1.1 |      | 1.6  | 1.4     |   |
|     |       |      | - 10 | 1.00                                                                                                    | 1.00  |      | 1.01 | 148  | 148   | 1.00 |         |      |      |         |   |
|     |       | - 10 |      |                                                                                                    | 1.1   | 1.00 | 1.00 |      | 1.446 |      |         |      |      |         |   |
|     | 1.00  |      |      | 1.10                                                                                                    | 1.00  | 1.00 | 1.00 |      | - 14  |      |         | 1.0  | 1.00 | - 18    |   |
|     | 1.0   | 1.00 | - 14 | 1.00                                                                                                    | 1.00  | 1.00 | 1.10 |      | - 14  |      |         |      |      | 1.00    |   |
|     |       |      |      |                                                                                                    |       |      | 1.00 |      | 1.00  |      | 1.00    | 140  | 1.00 | -       |   |
|     |       |      | 1.00 |                                                                                                    | 1.00  |      | 1.00 |      | 1.00  |      | 1.0     |      | - 10 |         |   |
|     | 1.00  |      |      |                                                                                                    |       |      | 1.00 |      | 1.00  |      |         |      |      |         |   |
|     | 1.00  |      | - 14 |                                                                                                    |       | - 40 | 1.00 | 1.00 |       |      | - 8     | - 18 |      | 14      |   |
|     | 1.0   |      | 1.00 | 1.00                                                                                                    | 1.00  |      | 1.01 | 1.8  | 1.00  | 1.6  |         |      | 1.00 | 14      |   |
|     | 1.00  |      | - 10 |                                                                                                    |       |      | 1.00 |      | -14   |      |         |      | 1.00 | 1.45    |   |
|     | 1.00  |      |      | 1.00                                                                                                    |       | - 18 | 1.00 |      | - 14  |      |         | 1.0  | 1.8  | 1.0     |   |
|     | 1.45  | 1.0  | - 14 | 1.00                                                                                                    | 1.00  |      | 1.8  | 1.0  | 1.00  | - 14 |         |      | 1.00 | 1.0     |   |
|     | - 148 |      |      |                                                                                                    | 1.00  | -8   |      |      | 100   |      |         |      |      |         |   |
|     | 1.00  | 1.0  |      | 1.00                                                                                                    | 1.00  | 1.00 | 1.0  |      | 10.   |      |         | 1.00 |      |         |   |
|     | 1.00  |      | - 18 | 1.16                                                                                                    | 100   | -18  | 100  | 1.0  | 18.   | 1.0  |         | -12  | 1.00 | 18.     |   |
|     | 1.0   | - 14 | - 14 | 1.00                                                                                                    | 1.146 | - 18 | 1.00 |      | -144  | - 14 |         | - 18 | 1.00 | 1.00    |   |
|     | 1.0   |      |      |                                                                                                    | 1.00  |      | 1.0  | 140  | 1.00  |      |         |      | 1.00 | 14      |   |
|     | 1.00  | - 66 | - 10 | 1.48                                                                                                    | 1.00  | - 18 | 1.01 | 1.00 | 14.00 | 1.00 | - 8     | - 18 | - 10 |         |   |
| -   | _     |      |      |                                                                                                    |       |      | _    |      |       |      |         |      |      |         |   |
| 2.2 | -     | _    |      |                                                                                                    | _     |      |      | _    | _     |      | _       | _    |      | _       |   |

Gambar 2. Input data item pernyataan

3. Ubah nama variabel sesuai dengan nama masing-masing item pernyataan, dengan meng-klik menu **variable view** di samping kiri bawah.

|--|--|--|

Gambar 3. Menu variable view untuk me-rename item pernyataan

4. Kemudian, klik Analyze  $\rightarrow$  Scale  $\rightarrow$  Reliabelity Analysis

| C         |  | · 111111111 | mmm   | innin<br>i |  |
|-----------|--|-------------|-------|------------|--|
| TITI TITI |  | 22222       | IIIII | 1111       |  |

Gambar 4. Uji validitas dan reliabelitas

5. Akan muncul seperti berikut ini

|           | S. Sara           | Page.            | 100       | Overnas | Label        | TRUES    | many    | Calumna | 1.1   |
|-----------|-------------------|------------------|-----------|---------|--------------|----------|---------|---------|-------|
| . t       | 1 Martinette      | 1 Names          |           | 2       |              | Time     | Nove .  |         | 潮行    |
| 2         | LATING            | E Norweg         |           | 2       |              | Tere .   | New     |         | 87.   |
| 2.1       | - white           | -                |           |         |              | -        | -       |         | 10.00 |
| £.,       | a state of the    | Of famality, inc | ali presi |         |              |          |         | 3       | 調子    |
| 8         | And in case       |                  |           |         | -            |          | -       |         | 10.00 |
|           | LANS .            | 1                | -         | -       |              |          | - and a | 3       | 10.00 |
| +         | a state           | 1                |           |         |              |          |         |         | 18.74 |
|           | LAND              | 1-               |           |         |              |          |         |         | -     |
|           | LAND              | - 1.44455550 at  |           | 100     |              |          |         |         |       |
| -         | - Anniel          | A VARIABLE       |           |         |              |          |         | 5       | 10.14 |
| - 444 ( ) | a second          | 2 institution    |           |         |              |          |         | S       | 10.00 |
| -         | a deliveration of | 1-               |           |         |              |          |         | S       | 10.00 |
| -11       | a statement       | A summer.        |           |         |              |          |         | 5       | 10.0  |
| 100       | Contrast.         | man i            | 100 A     |         |              |          |         | S       | 12    |
| -         |                   | 2011             |           |         |              |          | - C     | P       | -     |
|           | -                 | Case store       |           |         |              |          | 23      |         |       |
|           |                   |                  | 1.000     | 1.000.0 | Seet. Georgi | (Among ) |         | -       |       |
|           |                   |                  | _         |         |              |          |         |         |       |

Gambar 5. Proses running uji validitas dan reliabelitas

6. Pindahkah semua item pernyataan ke kota *items*, kemudian klik *Statistics* → centang *Scale & Scale if Item Deleted* 

| -    |                                                                                                    |                      |        | -             | 1   | 275           | -       |
|------|----------------------------------------------------------------------------------------------------|----------------------|--------|---------------|-----|---------------|---------|
| Q    | and a second second sec |                      |        | - C           | - 6 | 10 Test       | Lines   |
|      |                                                                                                    | -                    | -      | dana i        |     | H light       | LARK    |
| 114  | A fature, wains being                                                                                                    |                      | - Dana | (here )       |     | H from        | 1444    |
| 110  |                                                                                                    |                      |        | (Auro)        |     | Million I     |         |
| 112  | the second second second second second second second second second second second second second second second se                                                                                                    |                      |        | And I         |     | in the second | - Links |
| 1.12 | 1.000                                                                                                    | CONTRACT             |        | ines.         |     | H Cart        | 1000    |
| 112  | A 2150                                                                                                    | Connecto             |        | in the second |     | ill fight     | 1,000   |
|      | A print tipe wanted                                                                                                    |                      |        | here          |     | 18 Parts      | Lines   |
| 115  | Erroration                                                                                                    | 1 (MICH 1419         |        | (Anna         |     | ALC: NOT      | Lines   |
| 513  | ( there                                                                                                    | A test               |        | (here )       |     | HE Super-     | Lines   |
| -    | C Delatore                                                                                                    | OFME                 |        | (here)        |     | 18 August     | - Lawer |
| 1    | C C presenteres                                                                                                    | Officerus maigure    |        | -             |     | Sec.          | Links   |
| ġ    | namigi faqari<br>Ayada analar adara                                                                                                    | Checkerselles        |        |               |     |               |         |
|      |                                                                                                    | Second Provide State |        |               |     |               |         |

Gambar 6. Menu reliability analisys statistics

| 7. kemudian klik <i>Continue dan klik OK</i> , akan muncul | seperti berikut |
|------------------------------------------------------------|-----------------|
|------------------------------------------------------------|-----------------|

|             |               | Sum long States     |                                    |                                 |
|-------------|---------------|---------------------|------------------------------------|---------------------------------|
|             | State River I | Termine<br>Networks | Constitut<br>Ban 7.05<br>Constitut | Consults<br>apap then<br>Design |
| unitation:  | 47.8539       | 22.074              |                                    |                                 |
| waterings.  | 472401        | 21144               | .425                               | 100                             |
| VARIABLE    | 40.1400       | 22.660              | 0.04                               | 305                             |
| UNRODUCH.   | 47.34891      | 21.038              | 380                                | 401                             |
| 100000      | 401440        | 20436               |                                    | 811                             |
| UNPOINT OF  | 47.4029       | 21400               | .446                               | 308                             |
| 100000      | 401100        | 12.439              | 100                                | 413                             |
| outpass of  | 47-1176       | 0.64                | 101                                | .424                            |
| (ACCOUNTS)  | 47.0004       | 11940               |                                    | 3.00                            |
| WARNESS     | 47.3940       | 11.408              | 1075                               | 347                             |
| VARIABLE FT | 47,9819       | 2:797               |                                    | 316                             |
| stermint?   | 47.8678       | 20366               |                                    | 324                             |
| 1000013     | 47.2968       | 22141               | 405                                | 3454                            |
| WHITEH      | 47.0000       | 27.307              | 246                                |                                 |

Gambar 7. Hasil uji validitas dan reliabelitas

# Langkah analisis data uji asumsi klasik dan uji hipotesis

Adapun langkah-langkah uji asumsi klasik dan uji hopotesis adalah sebagai berikut 1. Buka aplikasi SPSS

|   |      |      |      |      | <br>- |      |       | 1000 | - |
|---|------|------|------|------|-------|------|-------|------|---|
| - | <br> | <br> | <br> | <br> | <br>  | <br> | <br>- | -    |   |
|   |      |      |      |      |       |      |       |      |   |
|   |      |      |      |      |       |      |       |      |   |
|   |      |      |      |      |       |      |       |      |   |
|   |      |      |      |      |       |      |       |      |   |
|   |      |      |      |      |       |      |       |      |   |
|   |      |      |      |      |       |      |       |      |   |
|   |      |      |      |      |       |      |       |      |   |
|   |      |      |      |      |       |      |       |      |   |
|   |      |      |      |      |       |      |       |      |   |
|   |      |      |      |      |       |      |       |      |   |
|   |      |      |      |      |       |      |       |      |   |
|   |      |      |      |      |       |      |       |      |   |
|   |      |      |      |      |       |      |       |      |   |
|   |      |      |      |      |       |      |       |      |   |
|   |      |      |      |      |       |      |       |      |   |
|   |      |      |      |      |       |      |       |      |   |
|   |      |      |      |      |       |      |       |      |   |
|   |      |      |      |      |       |      |       |      |   |
|   |      | <br> | <br> | <br> | <br>  | <br> | <br>_ |      | _ |

Gambar 8. Jendela awal analisis data SPSS

2. input data yang akan dianalisis ke dalam aplikasi SPSS, pada jendelandata view

| - | 101.00      |             | 1.122.0   | 100        | <br>100  | 10.000   | -144 |   | . C. |
|---|-------------|-------------|-----------|------------|----------|----------|------|---|------|
|   | ( wateres ) | Summer of 1 | MARGINE 7 | concernd 1 | <br>1.00 | E contra | -    |   |      |
|   | - 200       | 4.10        | .188      | 7.00       | <br>_    |          |      | _ | _    |
|   | 1.00        | 5.00        | 5.00      | 1.0        |          |          |      |   |      |
|   | 1.00        | 116         | 140       | 1.00       |          |          |      |   |      |
|   | 4.00        | 1.00        | 7.00      | 1.0        |          |          |      |   |      |
|   | 1.00        | 0.00        | 1.00      | + 40       |          |          |      |   |      |
|   | 1.100       | 5.00        | 1.00      | 1.0        |          |          |      |   |      |
|   | . 18        | 0.00        | 1.00      | 116        |          |          |      |   |      |
|   | - 7.80      | 8.16        | 1.00      | · · · 180  |          |          |      |   |      |
|   | 1.00        | 4.00        | 4.00      | 1.00       |          |          |      |   |      |
|   | - 7.00      | 5.05        | 1.00      | 0.00       |          |          |      |   |      |
|   | 1.00        | 4.00        | 1.00      | 100        |          |          |      |   |      |
| E | 1.8         | 4.00        | 7.00      | .7.85      |          |          |      |   |      |
| £ | 1.00        | 1.00        | 1.00      | 1.00       |          |          |      |   |      |
|   | 1.00        | 100         | 1.00      | 1.00       |          |          |      |   |      |
|   | 1.00        | 6.00        | 1.00      | 6.00       |          |          |      |   |      |
|   | - 7.88      | 7.88        | 1.00      | 180        |          |          |      |   |      |
|   | 4.00        | 6.00        | 1.00      | 1.80       |          |          |      |   |      |
|   | 7.88        | 4.00        | 4.00      | 1.00       |          |          |      |   |      |
|   | 3.00        | 4.00        | 100       | 1.00       |          |          |      |   |      |
|   | 14          | 1.00        | 1.00      | 1.0        |          |          |      |   |      |
|   | 1.00        | 0.00        | 3.16      | 1.00       |          |          |      |   |      |

Gambar 9. Proses input data uji asumsi klasik dan uji hipotesis

3. Ubah nama variabel sesuai dengan kebutuhan, dengan klik variable view yang terletak pada sudut kiri bawah jendela

|   | £60, II       | P 851       | * X   | 1-11 | 25.111 |                 | 23                                                                                                    | 1.0 | 6 G. (1     | 2e                    |         |
|---|---------------|-------------|-------|------|--------|-----------------|----------------------------------------------------------------------------------------------------|-----|-------------|-----------------------|---------|
|   | Aures.        | 1.100       | 1.000 | -    | 100    | L time          | - theory                                                                                                    | Law |             | -                     | 144     |
|   | - interest in | factories.  |       |      |        | free            | Topone .                                                                                                    |     | IR Part     |                       | A visit |
|   | (second)      | Server.     |       |      |        | here .          | lane in                                                                                                    |     | M Parts     | and the second second | A-100   |
| 6 | (manual )     | (Springers) |       |      |        | internal in the | And a local diversity of the local diversity of the local diversity  |     | di fast     | (Chinase              | A-ran   |
|   |               | Testanti -  |       |      |        | -               | Allowed Control of Control of Con |     | All Provide | -                     | 1000    |
|   |               |             |       |      |        |                 |                                                                                                    |     |             |                       |         |
|   |               |             |       |      |        |                 |                                                                                                    |     |             |                       |         |
|   |               |             |       |      |        |                 |                                                                                                    |     |             |                       |         |
|   |               |             |       |      |        |                 |                                                                                                    |     |             |                       |         |
|   |               |             |       |      |        |                 |                                                                                                    |     |             |                       |         |
|   |               |             |       |      |        |                 |                                                                                                    |     |             |                       |         |

Gambar 10. Menu re-name variabel penelitian

4. Kemudian klik Analyze  $\rightarrow$  Regression  $\rightarrow$  Linier

| H H H H | 2 × 8 1 | N H × H | 1 2 3 | 0.10           |
|---------|---------|---------|-------|----------------|
|         |         |         |       | 11111<br>11111 |

Gambar 11. Menu regression analysis

5. Pindahkan variabel, variabel Y ke kotak dependent dan variabel X dipindahkan ke kotak independent

| ●日金 局をう 河島道 単田田 国会 | 1 | 39   | 5 | _ |
|--------------------|---|------|---|---|
|                    |   | 6464 |   |   |

Gambar 12. Proses runnin uji asumsi klasik dan uji hipotesis

6. Klik Statistics, kemudian centang kotak Collinearity diagnostics, Covariance matrix, dan kotak Durbin-Watson

|                                                                                                    | 1 | -        | a     |
|----------------------------------------------------------------------------------------------------|---|----------|-------|
| I result here 2 2 here here                                                                                                    |   | ALC: NOT | owner |
| Bran Tantan                                                                                                    |   | 10.00    |       |
| a and ground the second second s                                                                                                    | 1 | 10 mg    | -     |
| V part V part V |   |          |       |

Gambar 13. Menu linier regression analysis

7. Klik *Continue*, kemudian klik *Plots*.

Pindahkan ZPRED ke kotak X dan pindahkan SRESID ke kotak Y. Centang kotak normal probability plot

| 正形目する国際語な目の国力 | 1.1 | 39.  | 0    |
|---------------|-----|------|------|
|               |     | 2555 | 1111 |

Gambar 14. Menu linier regression analysis 2

8. Kemudian klik *continue* dan klik **OK** 

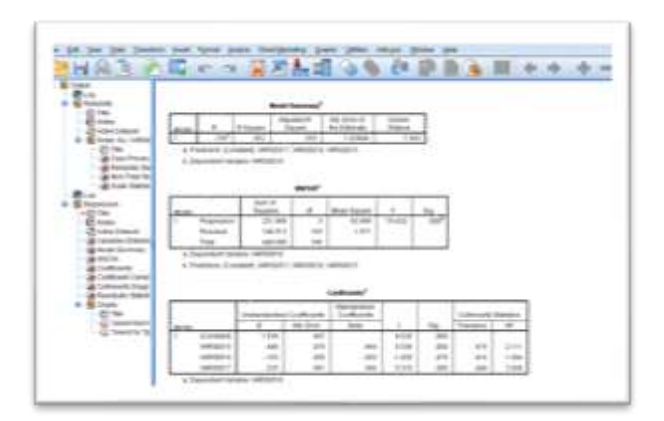

Gambar 15. Hasil analisis regresi linier berganda

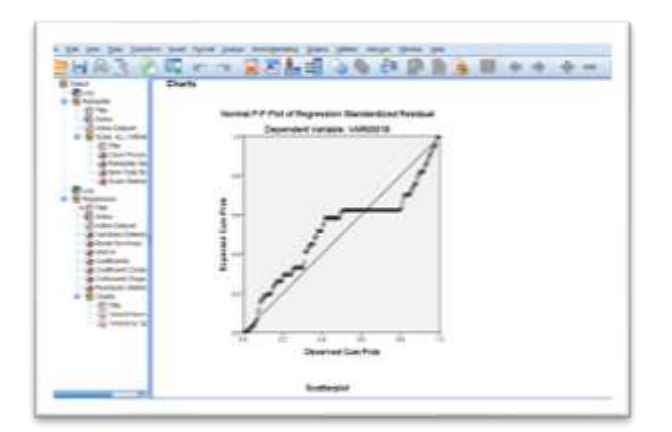

Gambar 16. Hasil analisis normalitas

|      |         | Chartest Con Ros |      |    |
|------|---------|------------------|------|----|
| •    |         | -                |      | 1  |
| 111- | Depende |                  |      | _  |
| -    |         |                  |      |    |
|      |         | 8 <u>8</u> -     |      |    |
| 1    |         |                  | 1.00 |    |
| -1-1 | 210 H   | 1.1              |      | 21 |
| 1-   |         | э.,              | 1.1  | -  |
| 1    |         |                  | 52   | 1  |

Gambar 17. Hasil analisis heteroskedastisitas

## HASIL DAN PEMBAHASAN

## Aktifitas Pelaksanaan Pengabdian

Pengabdian ini dimulai dengan penyampaian materi-materi teoritis, seperti materi pentingnya analisis data dalam penelitian dan dasar-dasar analisis data dengan aplikasi SPSS. Materi tentang pentingnya analisis data dalam penelitian memuat tentang

pengertian data, jenis data, sumber data, pengertian analisis data, tujuan dan manfaat analisis data dalam penelitian. Sementara pada materi dasar-dasar analisis data dengan aplikasi SPSS memuat tentang antar muka aplikasi SPSS. Mahasiswa diberikan pengetahuan dan pemahaman mengenai menu dan kegunaan menu-menu pada jendela aplikasi SPSS. Pada materi ini, peserta pendampingan sangat antusias dengan materi-materi yang disampaikan. Hal ini terlihat dari antusias peserta untuk mengetahui berbagai kegunaan dari aplikasi analisis data tersebut melalui forum tanya jawab disela-sela pemaparan.

|   | -               |    | ***** | - |                |
|---|-----------------|----|-------|---|----------------|
|   | Real Production | -  | A     |   |                |
|   |                 | 1  | -     | - | -              |
|   | -               | -  |       |   |                |
| 4 | -               | ~~ |       |   | Barba (pagent) |

Gambar 18. Penjelasan tentang antar muka aplikasi SPSS

Pada saat praktik dan pendampingan analisis data dengan menggunakan aplikasi SPSS terlihat peserta masih cukup bingung. Peserta masih cukup kesulitan terutama kendala-kendala yang dihadapi pada saat instal aplikasi SPSS. Untuk mempermudah peserta, diberikan tutorial instal aplikasi SPSS.

Setelah aplikasi SPSS terinstal semua pada peserta pendampingan, maka dilakukan praktik input data baik secara manual maupun melalui MS Excel. Setelah memastikan peserta memahami cara menginput data, kemudian baru dilakukan praktik analisis data uji instrumen. Pada kesempatan ini, data yang disediakan oleh pemateri dipraktikkan untuk di analisis uji validitas dan reliabelitas. Peserta sangat antusias mempraktikkan analisis ini, terlihat cukup baik dalam mempraktikkan analisis ini.

|   | -    | -     | -            | -      | -    | and ( party ), below 1.54                                                                                                    | and interest of                                                                                                    | <br>1.1      |
|---|------|-------|--------------|--------|------|----------------------------------------------------------------------------------------------------|----------------------------------------------------------------------------------------------------|--------------|
| - |      |       | -            | -++    |      |                                                                                                    | 12 12                                                                                                    | COLUMN STATE |
|   |      |       | 11111        |        |      | anne 194 40                                                                                                    | 48. 496                                                                                                    |              |
|   |      |       | 1.0          |        | 1.1  | A                                                                                                    | 48. 48                                                                                                    |              |
|   |      |       |              | -      |      |                                                                                                    | 10.10                                                                                                    |              |
|   |      |       | lim 8        |        |      | Bassie tone tone                                                                                                    |                                                                                                    |              |
|   |      |       | 100.0        | -      |      | The state to                                                                                                    |                                                                                                    |              |
|   |      |       |              |        |      | 124                                                                                                    | Propagation of the local division of the local division of the loc |              |
|   |      |       | 1.1.1        | _      |      | 4.544                                                                                                    | Cristian                                                                                                    |              |
|   |      | -     |              |        |      | Physrae made                                                                                                    |                                                                                                    |              |
|   |      | _     |              |        |      | and and a second second | danis land                                                                                                    |              |
|   |      | 100   | Trees I have | -      | 1000 | El America.                                                                                                    | 1000                                                                                                    |              |
|   |      |       |              |        |      | Distance.                                                                                                    | (0)m                                                                                                    |              |
|   | 1.0  |       | 1.1          | -      | 740  | a construction of the second second sec                                                                                                    | Crepe state                                                                                                    |              |
|   | 110  | 10.00 | 1.121        | - 11-  | 4.65 |                                                                                                    | Tooling in some                                                                                                    |              |
|   |      |       |              | - 12 - | - 10 | Classic firmer                                                                                                    | 17 hann hand y dikk                                                                                                    |              |
|   | 1.00 | 1.12  | 1.00         | 100    | 181  | Colorador - Coloradoradore                                                                                                    |                                                                                                    |              |
|   | 1.44 | A.C.  | 1.00         | 100    | 18   | A real framework of                                                                                                    |                                                                                                    |              |
|   | 1.00 | 4.00  | 1.00         | 100    | 4.84 |                                                                                                    |                                                                                                    |              |
|   | 1.10 | 1.100 | 1.00         | 100    | 1.00 | 1                                                                                                    |                                                                                                    |              |
|   |      |       |              |        |      | and the second second                                                                                                    |                                                                                                    |              |

Gambar 19. Proses pendampingan analisis uji validitas dan reliabelitas

Mister Candera, Randy Hidayat, Gumulya Sony Marcel Kusuma, Dina Permata Sari, Seprina

| B.c.                                                                                                    |                                         |           | 1 +1           |      |                |  | 100                                                                                                    |   |
|----------------------------------------------------------------------------------------------------|-----------------------------------------|-----------|----------------|------|----------------|--|----------------------------------------------------------------------------------------------------|---|
| a line                                                                                                    |                                         |           |                |      |                |  | Contraction of the local division of the local division of the loc | - |
| Contract of the local division of the local division of the local | -                                       | Report of |                |      |                |  |                                                                                                    |   |
| the lasts                                                                                                    | 1.00                                    | 1         |                |      |                |  |                                                                                                    |   |
|                                                                                                    | , i i i i i i i i i i i i i i i i i i i |           |                |      |                |  |                                                                                                    |   |
|                                                                                                    |                                         | 10.04     | and the second |      | and the second |  |                                                                                                    |   |
|                                                                                                    |                                         | 1.00      | 128            | - 2  | 100            |  |                                                                                                    |   |
|                                                                                                    | -                                       |           | 12             |      |                |  |                                                                                                    |   |
|                                                                                                    | shining                                 | 1000      | 1.00           |      |                |  |                                                                                                    |   |
|                                                                                                    | video pri                               | 1000      | 110            | 12   |                |  |                                                                                                    |   |
|                                                                                                    | 4004(3)                                 | 10.00     | 160            | 12   | 100            |  |                                                                                                    |   |
|                                                                                                    | oten.                                   | 1.04      | 118            |      |                |  |                                                                                                    |   |
|                                                                                                    |                                         | -         |                |      |                |  |                                                                                                    |   |
|                                                                                                    | Carlo L                                 | 121707    | GRANT TRANS    | 14.1 |                |  |                                                                                                    |   |

Gambar 20. Proses interpretasi hasil analisis uji validitas dan reliabelitas

Pada saat praktik analisis uji asumsi klasik dan uji hipotesis (regresi linier berganda), peserta juga sangat antusias. Dalam kesempatan ini, kemampuan mahasiswa dalam analisis data menggunakan SPSS sudah cukup baik. Namun, hal ini perlu dilakukan secara berkala agar apa yang telah dipraktikkan dapat lebih dipahami kembali.

| and the second |                                                                                                    |   |
|----------------|----------------------------------------------------------------------------------------------------|---|
|                | Vision<br>Vision<br>Vi |   |
| 18             |                                                                                                    | _ |

Gambar 21. Proses praktik uji asumsi klasik dan uji hipotesis

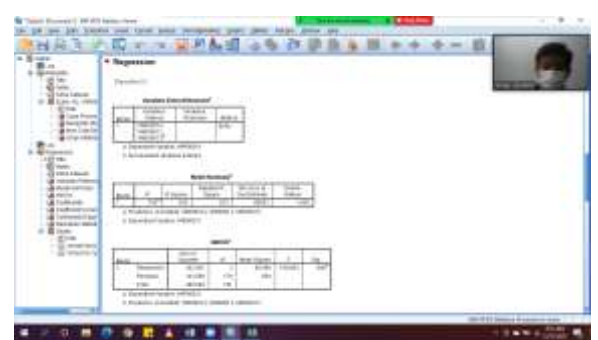

Gambar 22. Interpretasi uji asumsi klasik dan uji hipotesis regresi linier berganda

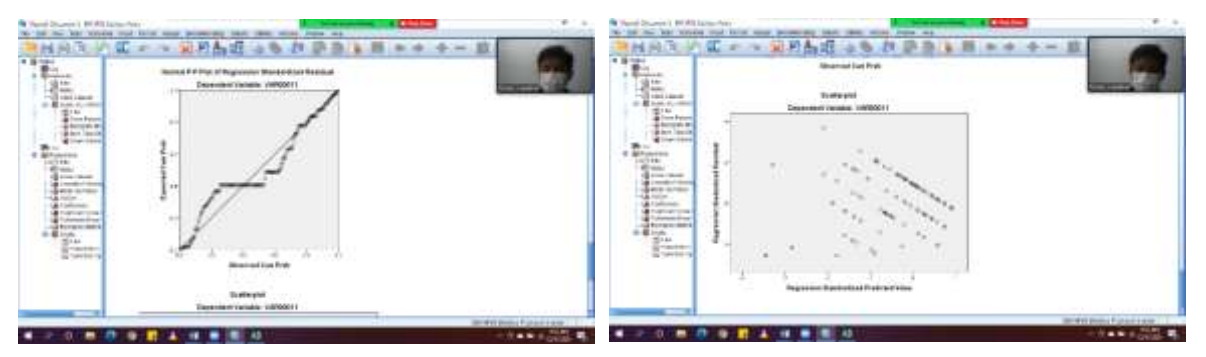

Gambar 23. Interpretasi uji normalitas dan heteroskedastisitas

### SIMPULAN DAN SARAN

Kegiatan pendampingan analisis data dengan menggunakan SPSS ini sangat penting bagi para mahasiswa sebagai calon peneliti. Dalam kesempatan ini, para peserta sangat berperan aktif untuk mengikuti pendampingan ini. Peserta sangat antusias mendengarkan dan mempraktikkan pendampingan analisis data dengan menggunakan aplikasi SPSS. Setelah kegiatan ini, diharapkan mahasiswa mampu dan siap melakukan analisis data penelitian. Agar pengetahuan peserta semakin dalam, maka perlu dilakukan praktik secara berkala.

### DAFTAR PUSTAKA

- Candera, Mister., Kosim, Belliwati., Herudiansyah, Gumar., & Seprina. 2020. Tata Kelola Badan Usaha Milik Desa (BUMDes) di Kabupaten Banyuasin. Jurnal Syukur. Volume 3 (1): 23 – 30
- Herudiansyah, Gumar., Candera, Mister., & Pahlevi, Reza. 2019. Penyuluhan pentingnya label pada kemasan produk dan pajak pada usaha kecil mengenah (ukm) desa tebedak ii kecamatan payaraman ogan ilir. Jurnal Suluh Abdi. Volume 1 (2) : 84 89

https://pusdiklat.bps.go.id

- Isbandiyah., & Asmara, Yeni. 2020. Pelatihan Analisis Data Uji Coba Instrumen dengan Menggunakan Program SPSS versi 22. Jurnal Cemerlang: Pengabdian pada Masyarakat. Volu me 3 (1): 29 – 37
- permendikbud nomor 3 tahun 2020 tentang standar nasional pendidikan tinggi
- Tarjo & Burhanuddin. 2020. Peningkatan Kemampuan Riset Mahasiswa Melalui Pelatihan Olah Data Statistika dengan SPSS. Jurnal Masyarakat Mandiri. Volume 4 (3): 330 – 337
- Wiharto., Suryani, Esti., Salamah, Umi., Nurcahya PTP., & Setiawan, Sigit. Pembelajaran dan Pendampingan Pemanfaatan SPSS untuk Meningkatkan Kompetensi Olah Data Statistik bagi Guru di SMA Negei 1 Kemusu Boyolali. Jurnal Abdi Teknoyasa. Volume 1 (2): 36 – 41